#### [Issue No.] FA-A-0091-I [Page] 1/26 [Title] Products compatible with Windows 7 and precautions for installation [Date of Issue] June 2010 (Ver.I: June 2014) [Relevant Models] Mitsubishi integrated FA software MELSOFT series GX series, MX series, PX series, GT series

Thank you for your continued support of Mitsubishi integrated FA software MELSOFT series. This bulletin explains the following operations when using the MELSOFT product on a Windows® 7-based personal computer.

| Operating system            | Operation                                                                           | Reference   |
|-----------------------------|-------------------------------------------------------------------------------------|-------------|
| -                           | Checking which products and versions are compatible with Windows <sup>®</sup> 7     | Section 1   |
| Windows® 7 (32-bit edition) | Installing GX Developer                                                             | Section 2.2 |
|                             | Installing a MELSOFT product other than GX Developer                                | Section 2.3 |
| Windows® 7 (64-bit edition) | Installing GX Developer                                                             | Section 2.2 |
|                             | Installing iQ Works, GX Works2, or GT Works3                                        | Section 2.4 |
|                             | Installing a MELSOFT product other than the above products                          | Section 2.3 |
| Windows® 7 (32-bit or       | Checking the precautions when installing products on a Windows <sup>®</sup> 7-based | Section 3   |
| 64-bit edition)             | personal computer, or checking the corrective actions for problems after the        |             |
|                             | installation                                                                        |             |

#### Contents

| 1. | List of Windows <sup>®</sup> 7-compatible products and reference for installation procedure                      | 2  |
|----|----------------------------------------------------------------------------------------------------|----|
|    | 1.1 List of products compatible with Windows <sup>®</sup> 7 (32-bit edition)                                     | 2  |
|    | 1.2 List of products compatible with Windows <sup>®</sup> 7 (64-bit edition)                                     | 4  |
|    | 1.3 Operating environment                                                                                        | 5  |
| 2. | Installation and update procedures for Windows <sup>®</sup> 7 incompatible products                              | 6  |
|    | 2.1 Preparation                                                                                                  | 6  |
|    | 2.2 Procedure to install GX Developer                                                                            | 6  |
|    | 2.3 Procedure to install MELSOFT other than GX Developer on a Windows® 7-based personal computer                 | 8  |
|    | 2.4 Procedure to install iQ Works, GX Works2, or GT Works3 on a personal computer running Windows <sup>®</sup> 7 |    |
|    | (64-bit edition)                                                                                                 | 9  |
| 3. | Corrective actions for problems                                                                                  | 10 |
|    | 3.1 Corrective action when installation does not complete or warning dialog boxes are displayed                  | 10 |
|    | 3.2 Corrective action when personal computer cannot communicate with programmable controller using               |    |
|    | USB (Installation procedure of USB driver)                                                                       | 12 |
|    | 3.3 Corrective action when personal computer cannot communicate with programmable controller using               |    |
|    | USB (Update procedure of USB driver)                                                                             | 16 |
|    | 3.4 Corrective action when personal computer cannot communicate with GOT using USB                               | 21 |
|    | 3.5 Corrective action when the help screen cannot be displayed                                                   | 24 |

# MITSUBISHI ELECTRIC CORPORATION

### [Issue No.] FA-A-0091-I [Title] Products compatible with Windows 7 and precautions for installation [Date of Issue] June 2010 (Ver.I: June 2014) [Relevant Models] Mitsubishi integrated FA software MELSOFT series GX series, MX series, PX series, GT series

#### 1. List of Windows<sup>®</sup> 7-compatible products and reference for installation procedure

The products compatible with Windows<sup>®</sup> 7 (32-bit edition) are listed in the section 1.1, and the products compatible with Windows<sup>®</sup> 7 (64-bit edition) are listed in the section 1.2.

If the product is not compatible with the operating system being used, install it by following the instruction in the section indicated in the "Reference" column.

If the product is compatible with the operating system being used, install it by following the instruction in the manual of the product.

#### 1.1 List of products compatible with Windows<sup>®</sup> 7 (32-bit edition)

|                                          |                                   | Japanes   | e Version                       |           | English Version |                                             |                   |                     |             |         |
|------------------------------------------|-----------------------------------|-----------|---------------------------------|-----------|-----------------|---------------------------------------------|-------------------|---------------------|-------------|---------|
| Product *1                               | S/W Version DATE of 0<br>or DVD-1 |           | DATE of CD-ROM<br>or DVD-ROM *2 |           | S/W             | S/W Version DATE of CD-RON<br>or DVD-ROM *2 |                   | f CD-ROM<br>-ROM *2 | Reference   | Remarks |
| iQ Works                                 | 1.15R                             | and later | 1007CR                          | and later | 1.16S           | and later                                   | 1010CS            | and later           | Section 2.2 |         |
| GX Works2                                | 1.34L                             | and later | 1006BL                          | and later | 1.40S           | and later                                   | 1009BS            | and later           | Section 2.5 |         |
| GX Developer                             | 8.91V                             | and later | 1005BV                          | and later | 8.91V           | and later                                   | 1005BV            | and later           | Section 2.2 |         |
| GX Configurator-AD                       | 2.11M                             | and later | 0911BM                          | and later | 2.11M           | and later                                   | 1001BM            | and later           |             | *3      |
| GX Configurator-DA                       | 2.11M                             | and later | 0911BM                          | and later | 2.11M           | and later                                   | 1001BM            | and later           |             | *3      |
| GX Configurator-CT                       | 1.29AF                            | and later | 1001BF                          | and later | 1.29AF          | and later                                   | 1003BF            | and later           | ]           | *3      |
| GX Configurator-TC                       | 1.24AA                            | and later | 0806BA,<br>0807BA               | and later | 1.24AA          | and later                                   | 0806BA,<br>0807BA | and later           |             | *3      |
| GX Configurator-TI                       | 1.28AE                            | and later | 0809BE                          | and later | 1.28AE          | and later                                   | 0811BE            | and later           | 1           | *3      |
| GX Configurator-FL                       | 1.25AB                            | and later | 0806BB                          | and later | 1.25AB          | and later                                   | 0806BB            | and later           | 1           | *3      |
| GX Configurator-PT                       | 1.25AB                            | and later | 0806BB                          | and later | 1.25AB          | and later                                   | 0806BB            | and later           | 1           | *3      |
| GX Configurator-AS                       | 1.23Z                             | and later | 0806BZ                          | and later | 1.23Z           | and later                                   | 0806BZ            | and later           | 1           | *3      |
| GX Configurator-SC                       | 2.21X                             | and later | 0911BX                          | and later | 2.21X           | and later                                   | 1001BX            | and later           | 1           | *3      |
| GX Configurator-QP                       | 2.34L                             | and later | 1004BL                          | and later | 2.34L           | and later                                   | 1004BL            | and later           | T           |         |
| GX Configurator-AP                       | 1.19V                             | and later | 0804BV                          | and later | 1.19V           | and later                                   | 0804BV            | and later           | Section 2.2 |         |
| GX Configurator-MB                       | 1.09K                             | and later | 0806BK                          | and later | 1.09K           | and later                                   | 0806BK            | and later           | Section 2.5 | *3      |
| GX Simulator                             | 7.25B                             | and later | 0912BB                          | and later | 7.25B           | and later                                   | 0912BB            | and later           |             | *3      |
| GX Converter                             | 2.25B                             | and later | 0710BB                          | and later | 1.22Y           | and later                                   | 0804BB            | and later           |             | *3, *4  |
| MX Component                             | 3.14Q                             | and later | 1005BQ                          | and later | 3.14Q           | and later                                   | 1005BQ            | and later           | ]           |         |
| MX Sheet                                 | 1.10L                             | and later | 1005BL                          | and later | 1.10L           | and later                                   | 1005BL            | and later           |             |         |
| MX MESInterface                          | 1.06G                             | and later | 1009BG                          | and later | 1.06G           | and later                                   | 1009BG            | and later           |             |         |
| PX Developer                             | 1.25B                             | and later | 1005BB                          | and later | 1.28E           | and later                                   | 1012BE            | and later           | ]           | *5      |
| PX Developer<br>Monitor Tool             | 1.28E                             | and later | 1012BE                          | and later | 1.28E           | and later                                   | 1012BE            | and later           |             |         |
| GT Works3                                | 1.15R                             | and later | 1003AR                          | and later | 1.14Q           | and later                                   | 1004AQ            | and later           | ]           |         |
| GT Works2/GT<br>Designer2                | 2.103H                            | and later | 1004AH                          | and later | 2.103H          | and later                                   | 1005AH            | and later           |             | *6      |
| GX LogViewer                             | 1.03D                             | and later |                                 | _         | 1.05F           | and later                                   |                   | _                   |             |         |
| CPU Module Logging<br>Configuration Tool | 1.05F                             | and later |                                 |           | 1.07H           | and later                                   |                   | _                   | *7          |         |
| A/QnA to Q<br>conversion<br>support tool | 1.04                              | and later |                                 | _         | 1.04            | and later                                   |                   | _                   | /           |         |

### MITSUBISHI ELECTRIC CORPORATION

HEAD OFFICE : TOKYO BUILDING, 2-7-3 MARUNOUCHI, CHIYODA-KU, TOKYO 100-8310, JAPAN NAGOYA WORKS : 1-14, YADA-MINAMI 5-CHOME, HIGASHI-KU, NAGOYA, JAPAN

#### [Page] 2/26

[Issue No.] FA-A-0091-I [Page] 3/26 [Title] Products compatible with Windows 7 and precautions for installation [Date of Issue] June 2010 (Ver.I: June 2014) [Relevant Models] Mitsubishi integrated FA software MELSOFT series GX series, MX series, PX series, GT series

\*1: Note the operating environment (CPU performance, required memory, monitor resolution) for each product.

- \*2: "DATE" is printed on the front right of CD-ROM or DVD-ROM.
  - The first four digits indicate the year and month of manufacture.
  - The last two digits indicate the H/W version or the S/W version.
  - S/W versions are described using alphabets repeatedly from A to Z.
- \*3: Use the products after installing GX Developer. For details of the operating environment, refer to the section 1.3.
- \*4: Add-in software for Microsoft® Word and Microsoft® Excel are not compatible with Windows® 7.
- \*5: GX Developer is required for Programming Tool. For details of the operating environment, refer to the section 1.3.
- \*6: Only GT Designer2 is supported among the software packages included in the CD-ROMs.
- \*7: Please consult your local Mitsubishi representative.

### **MITSUBISHI ELECTRIC CORPORATION**

### [Issue No.] FA-A-0091-I [Page] 4/26 [Title] Products compatible with Windows 7 and precautions for installation [Date of Issue] June 2010 (Ver.I: June 2014) [Relevant Models] Mitsubishi integrated FA software MELSOFT series GX series, MX series, PX series, GT series

#### 1.2 List of products compatible with Windows® 7 (64-bit edition)

|                                          | Japanese Version |           |                   |                                 | English Version |                              |                   |                   |             |         |
|------------------------------------------|------------------|-----------|-------------------|---------------------------------|-----------------|------------------------------|-------------------|-------------------|-------------|---------|
| Product *1                               | S/W              | Version   | DATE of<br>DVD-   | DATE of CD-ROM or<br>DVD-ROM *2 |                 | S/W Version DATE o<br>or DVI |                   | CD-ROM<br>-ROM *2 | Reference   | Remarks |
| iQ Works                                 | 1.24A            | and later | 1108CA            | and later                       | 1.28E           | and later                    | 1111CE            | and later         | Section 2.4 |         |
| GX Works2                                | 1.56J            | and later | 1105BJ            | and later                       | 1.62Q           | and later                    | 1107BQ            | and later         | Section 2.4 |         |
| GX Developer                             | 8.98C            | and later | 1104BC            | and later                       | 8.98C           | and later                    | 1104BC            | and later         | Section 2.2 |         |
| GX Configurator-AD                       | 2.12N            | and later | 1006BN            | and later                       | 2.11M           | and later                    | 1001BM            | and later         |             | *3      |
| GX Configurator-DA                       | 2.11M            | and later | 0911BM            | and later                       | 2.11M           | and later                    | 1001BM            | and later         |             | *3      |
| GX Configurator-CT                       | 1.29AF           | and later | 1001BF            | and later                       | 1.29AF          | and later                    | 1003BF            | and later         |             | *3      |
| GX Configurator-TC                       | 1.24AA           | and later | 0806BA,<br>0807BA | and later                       | 1.24AA          | and later                    | 0806BA,<br>0807BA | and later         |             | *3      |
| GX Configurator-TI                       | 1.28AE           | and later | 0809BE            | and later                       | 1.28AE          | and later                    | 0811BE            | and later         |             | *3      |
| GX Configurator-FL                       | 1.25AB           | and later | 0806BB            | and later                       | 1.25AB          | and later                    | 0806BB            | and later         |             | *3      |
| GX Configurator-PT                       | 1.25AB           | and later | 0806BB            | and later                       | 1.25AB          | and later                    | 0806BB            | and later         |             | *3      |
| GX Configurator-AS                       | 1.23Z            | and later | 0806BZ            | and later                       | 1.23Z           | and later                    | 0806BZ            | and later         |             | *3      |
| GX Configurator-SC                       | 2.21X            | and later | 0911BX            | and later                       | 2.21X           | and later                    | 1001BX            | and later         |             | *3      |
| GX Configurator-QP                       | 2.35M            | and later | 1104BM            | and later                       | 2.35M           | and later                    | 1104BM            | and later         | Section 2.3 |         |
| GX Configurator-AP                       | 1.19V            | and later | 0804BV            | and later                       | 1.19V           | and later                    | 0804BV            | and later         |             |         |
| GX Configurator-MB                       | 1.09K            | and later | 0806BK            | and later                       | 1.09K           | and later                    | 0806BK            | and later         |             | *3      |
| GX Simulator                             | 7.27D            | and later | 1010BD            | and later                       | 7.27D           | and later                    | 1010BD            | and later         |             | *3      |
| GX Converter                             | 2.25B            | and later | 0710BB            | and later                       | 1.22Y           | and later                    | 0804BB            | and later         |             | *3, *4  |
| MX Component                             | 3.15R            | and later | 1105BR            | and later                       | 3.15R           | and later                    | 1105BR            | and later         |             |         |
| MX Sheet                                 | 1.11M            | and later | 1105BM            | and later                       | 1.11M           | and later                    | 1105BM            | and later         |             |         |
| MX MESInterface                          | 1.08J            | and later | 1109BJ            | and later                       | 1.08J           | and later                    | 1109BJ            | and later         |             | *5      |
| PX Developer                             | 1.31H            | and later | 1107BH            | and later                       | 1.31H           | and later                    | 1110BH            | and later         |             | *6      |
| PX Developer<br>Monitor Tool             | 1.31H            | and later | 1107BH            | and later                       | 1.31H           | and later                    | 1110BH            | and later         |             |         |
| GT Works3                                | 1.30G            | and later | 1104AG            | and later                       | 1.31H           | and later                    | 1107AH            | and later         | Section 2.4 |         |
| GT Works2/GT<br>Designer2                |                  | _         |                   |                                 |                 | _                            | -                 | _                 | —           |         |
| GX LogViewer                             | 1.10L            | and later |                   | _                               | 1.10L           | and later                    | -                 | _                 |             |         |
| CPU Module Logging<br>Configuration Tool | 1.18U            | and later |                   | _                               | 1.18U           | and later                    | -                 | _                 | *7          |         |
| A/QnA to Q conversion support tool       | 1.05             | and later |                   | _                               | 1.05            | and later                    | -                 | _                 |             |         |

\*1: Note the operating environment (CPU performance, required memory, monitor resolution) for each product.

\*2: "DATE" is printed on the front right of CD-ROM or DVD-ROM.

• The first four digits indicate the year and month of manufacture.

• The last two digits indicate the H/W version or the S/W version.

• S/W versions are described using alphabets repeatedly from A to Z.

\*3: Use the products after installing GX Developer. For details of the operating environment, refer to the section 1.3.

\*4: Add-in software for Microsoft® Word and Microsoft® Excel are not compatible with Windows® 7.

\*5: Among the software packages included in the CD-ROM, DB Connection Service and DB Connection Service Setting Tool are supported by software version 1.06G and later.

\*6: GX Developer is required for Programming Tool. For details of the operating environment, refer to the section 1.3.

\*7: Please consult your local Mitsubishi representative.

# **MITSUBISHI ELECTRIC CORPORATION**

[Issue No.] FA-A-0091-I [Title] Products compatible with Windows 7 and precautions for installation [Date of Issue] June 2010 (Ver.I: June 2014) [Relevant Models] Mitsubishi integrated FA software MELSOFT series GX series, MX series, PX series, GT series

#### **1.3 Operating environment**

|                    | Item                          | Description                                                                            |  |  |  |  |
|--------------------|-------------------------------|----------------------------------------------------------------------------------------|--|--|--|--|
| Computer           | CPU                           | Pentium 1GHz or more is recommended                                                    |  |  |  |  |
|                    | Required memory               | 1GB or more (32-bit version)                                                           |  |  |  |  |
|                    |                               | 2GB or more (64-bit version)                                                           |  |  |  |  |
| Display Resolution |                               | 1024×768 pixels or higher is recommended                                               |  |  |  |  |
| Operating system   |                               | Microsoft <sup>®</sup> Windows <sup>®</sup> 7 Starter Operating System,                |  |  |  |  |
|                    |                               | Microsoft <sup>®</sup> Windows <sup>®</sup> 7 Home Premium Operating System,           |  |  |  |  |
|                    |                               | Microsoft <sup>®</sup> Windows <sup>®</sup> 7 Professional Operating System,           |  |  |  |  |
|                    |                               | Microsoft <sup>®</sup> Windows <sup>®</sup> 7 Ultimate Operating System,               |  |  |  |  |
|                    |                               | Microsoft <sup>®</sup> Windows <sup>®</sup> 7 Enterprise Operating System              |  |  |  |  |
| Point              |                               | (1) The following functions cannot be used. If any of the following functions is used, |  |  |  |  |
|                    |                               | this product may not operate normally.                                                 |  |  |  |  |
|                    |                               | • Start of application in Windows <sup>®</sup> compatible mode                         |  |  |  |  |
|                    |                               | • Fast user switching                                                                  |  |  |  |  |
|                    |                               | Remote desktop                                                                         |  |  |  |  |
|                    |                               | • Big fonts (Details setting of Screen properties)                                     |  |  |  |  |
|                    | • DPI setting other than 100% |                                                                                        |  |  |  |  |
|                    |                               | Windows XP Mode                                                                        |  |  |  |  |
|                    |                               | Windows Touch                                                                          |  |  |  |  |
|                    |                               | (2) Log in as a user having User authority or higher.                                  |  |  |  |  |

### MITSUBISHI ELECTRIC CORPORATION

HEAD OFFICE : TOKYO BUILDING, 2-7-3 MARUNOUCHI, CHIYODA-KU, TOKYO 100-8310, JAPAN NAGOYA WORKS : 1-14, YADA-MINAMI 5-CHOME, HIGASHI-KU, NAGOYA, JAPAN

[Page] 5/26

[Issue No.] FA-A-0091-I [Page] 6/26 [Title] Products compatible with Windows 7 and precautions for installation [Date of Issue] June 2010 (Ver.I: June 2014) [Relevant Models] Mitsubishi integrated FA software MELSOFT series GX series, MX series, PX series, GT series

#### 2. Installation and update procedures for Windows® 7 incompatible products

This section describes the installation procedures.

#### 2.1 Preparation

Detach the USB cable if the personal computer and the FA device are connected with a USB cable. If a problem occurs when the USB cable is connected after the installation, refer to the sections 3.2, 3.3, and 3.4.

#### 2.2 Procedure to install GX Developer

| <b>Point</b><br>For iQ Works a | and GX Works2, the GX | Developer installer | r (setup.exe) is stored in the followi | ng folder. |
|--------------------------------|-----------------------|---------------------|----------------------------------------|------------|
| Product                        | S/W version           | Medium              | Path                                   | Remarks    |
| iQ Works                       | Earlier than 1.21X    | DVD-ROM             | "¥Disk2¥Others"                        | *1         |
|                                |                       | CD-ROM              | "¥Others" on Disc2                     | *1         |
|                                | 1.21X or later        | DVD-ROM             | "¥Disk2¥SUPPORT¥GXD1"                  |            |
|                                |                       | CD-ROM              | "¥SUPPORT¥GXD1" on Disc2               |            |
| GX Works2                      | Earlier than 1.53F    | CD-ROM              | "¥Others"                              | *1         |
|                                | 1.53F or later        | CD-ROM              | "¥SUPPORT¥GXD1" on Disc1               |            |

\*1: The installer (setup.exe) is a compressed file. The following is the procedure to decompress the file.

1. Copy the "d8-xxx.dat" file to the HDD on the personal computer.

("xxx" is an alphanumeric string.)

- 2. Change the extension of the copied file from "dat" to "exe".
- 3. Double-click the "d8-xxx.exe" file and decompress the file.
- 4. The "setup.exe" file is stored to the specified folder.

2. For the product ID required to install GX Developer included in iQ Works or GX Works2, use the product ID of iQ Works or GX Works2.

For details of how to install GX Developer, refer to GX Developer Version 8 Operating Manual (Startup) (SH-080372E).

The following is the installation procedure. The same procedure applies to the 32-bit edition and 64-bit edition of Windows<sup>®</sup> 7.

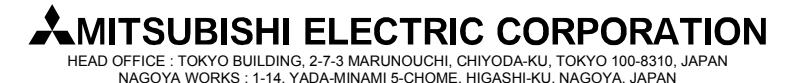

#### [Issue No.] FA-A-0091-I [Title] Products compatible with Windows 7 and precautions for installation [Date of Issue] June 2010 (Ver.I: June 2014) [Relevant Models] Mitsubishi integrated FA software MELSOFT series GX series, MX series, PX series, GT series

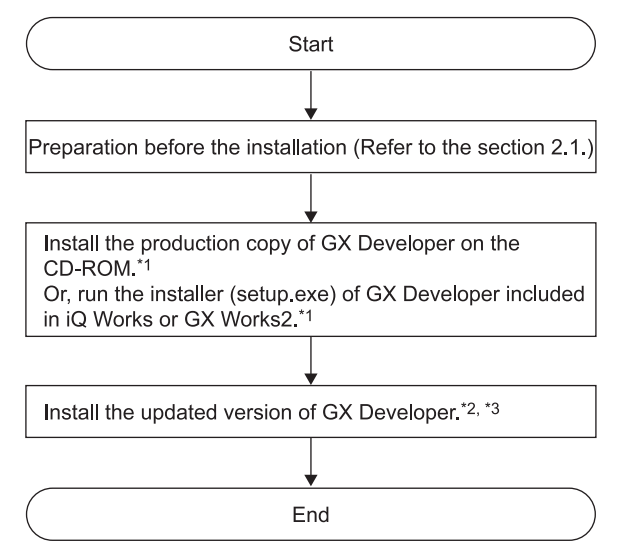

\*1: The warning dialog boxes may appear during the installation. (They may appear behind the installation screen.) For corrective action, refer to the section '3.1 Corrective action when installation does not complete or warning dialog boxes are displayed'.

- \*2: For details of acquiring the updated version of the software, contact the Mitsubishi representative in your region.
- \*3: Install the product by following the displayed instructions.

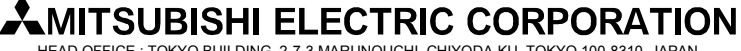

HEAD OFFICE : TOKYO BUILDING, 2-7-3 MARUNOUCHI, CHIYODA-KU, TOKYO 100-8310, JAPAN NAGOYA WORKS : 1-14, YADA-MINAMI 5-CHOME, HIGASHI-KU, NAGOYA, JAPAN

#### [Page] 7/26

### [Issue No.] FA-A-0091-I [Page] 8/26 [Title] Products compatible with Windows 7 and precautions for installation [Date of Issue] June 2010 (Ver.I: June 2014) [Relevant Models] Mitsubishi integrated FA software MELSOFT series GX series, MX series, PX series, GT series

#### 2.3 Procedure to install MELSOFT other than GX Developer on a Windows® 7-based personal computer

#### Point

- When using GX Developer with GX Works2 whose version is earlier than 1.53F, install GX Developer first by following the instruction in the section 2.2 and follow the instruction below.
- When using GX Developer with iQ Works whose version is earlier than 1.21X, install GX Developer first by following the instruction in the section 2.2 and follow the instruction below.
- When installing iQ Works, GX Works2, or GT Works3 on a personal computer running Windows<sup>®</sup> 7 (64-bit edition), install the product by following the instruction in the section 2.4.

The following is the installation procedure.

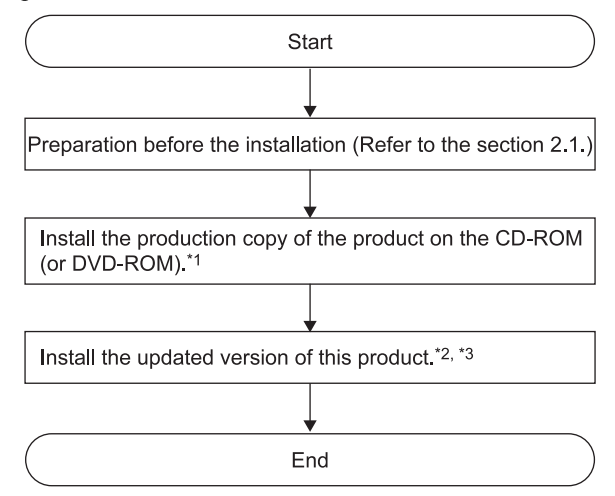

- \*1: The warning dialog boxes may appear during the installation. (They may appear behind the installation screen.) For corrective action, refer to the section '3.1 Corrective action when installation does not complete or warning dialog boxes are displayed'.
- \*2: For details of acquiring the updated version of the software, contact the Mitsubishi representative in your region.
- \*3: Install the product by following the displayed instructions.

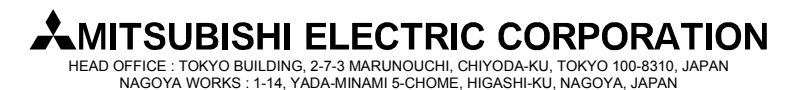

### [Issue No.] FA-A-0091-I [Page] 9/26 [Title] Products compatible with Windows 7 and precautions for installation [Date of Issue] June 2010 (Ver.I: June 2014) [Relevant Models] Mitsubishi integrated FA software MELSOFT series GX series, MX series, PX series, GT series

# 2.4 Procedure to install iQ Works, GX Works2, or GT Works3 on a personal computer running Windows<sup>®</sup> 7 (64-bit edition)

#### Point

- When using GX Developer with GX Works2 whose version is earlier than 1.62Q, install GX Developer first by following the instruction in the section 2.2 and follow the instruction below.
- When using GX Developer with iQ Works whose version is earlier than 1.28E, install GX Developer first by following the instruction in the section 2.2 and follow the instruction below.

The following is the installation procedure.

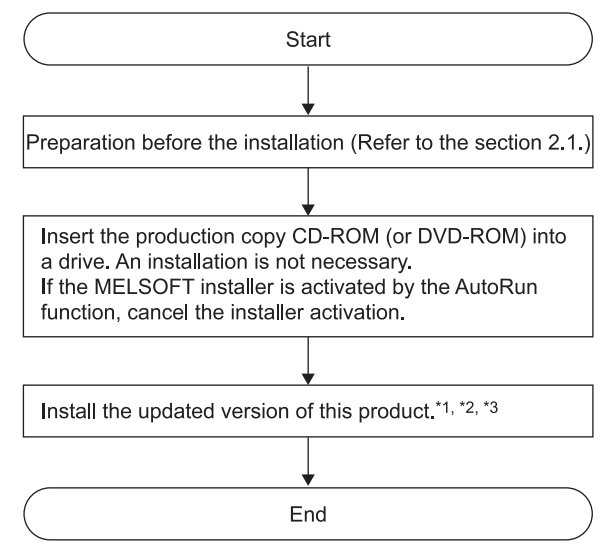

\*1: For details of acquiring the updated version of the software, contact the Mitsubishi representative in your region.

- \*2: The warning dialog boxes may appear during the installation. (They may appear behind the installation screen.) For corrective action, refer to the section '3.1 Corrective action when installation does not complete or warning dialog boxes are displayed'.
- \*3: Install the product by following the displayed instructions.

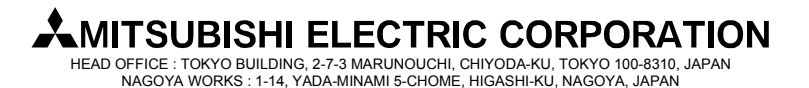

[Issue No.] FA-A-0091-I [Page] 10/26 [Title] Products compatible with Windows 7 and precautions for installation [Date of Issue] June 2010 (Ver.I: June 2014) [Relevant Models] Mitsubishi integrated FA software MELSOFT series GX series, MX series, PX series, GT series

#### 3. Corrective actions for problems

#### 3.1 Corrective action when installation does not complete or warning dialog boxes are displayed

#### (1) Situation

The following warning dialog box may appear on a Windows<sup>®</sup> 7-compatible personal computer. (Contents of dialog boxes may differ depending on the software used.)

| C:\Windows\temp\wdreg.exe Error                                                                                                    | C:\Windows\temp\wdreg.exe Error     |
|----------------------------------------------------------------------------------------------------|-------------------------------------|
| Failed to install the INF file (C:\Windows\TEMP\WINDRVR6.INF)<br>Error updating the driver (hwid:"WINDRVR6) with the INF file: The<br>system cannot find the file specified. | Failed trying to install the driver |
| ОК                                                                                                    | ОК                                  |

Note: The warning dialog box may be hidden behind the screen of MELSOFT installer. Press Alt + Tab to bring them to front.

#### (2) Occurrence condition

The warning dialog boxes appear when Windows<sup>®</sup> 7-incompatible driver software is installed on a Windows<sup>®</sup> 7-compatible personal computer in either of the following conditions.

#### Occurrence condition 1:

When Windows<sup>®</sup> 7-incompatible MELSOFT is installed on a Windows<sup>®</sup> 7-based personal computer.

#### Occurrence condition 2:

When "Reinstall using recommended settings" is selected on the "Program Compatibility Assistant" screen by mistake after installing MELSOFT.

| Cliakad   |
|-----------|
| by mistak |
|           |
|           |
|           |

TSUBISHI ELECTRIC CORPORATION

[Issue No.] FA-A-0091-I [Page] 11/26 [Title] Products compatible with Windows 7 and precautions for installation [Date of Issue] June 2010 (Ver.I: June 2014) [Relevant Models] Mitsubishi integrated FA software MELSOFT series GX series, MX series, PX series, GT series

(3) Corrective action

Click the OK button on each warning dialog box and complete the installation. Perform either of the following corrective actions corresponding to the occurrence condition.

Corrective action for occurrence condition 1:

By following the procedure described in '2.Installation and update procedures for Windows<sup>®</sup> 7 incompatible products', install the updated version of Windows<sup>®</sup> 7-compatible software.

Corrective action for occurrence condition 2:

Reinstall the MELSOFT product.

Ensure to select "This program installed correctly" on the "Program Compatibility Assistant" screen.

Caution!

Note the following instruction when the installer is started from the internal hard disk drive.

If "Reinstall using recommended settings" on the "Program Compatibility Assistant" screen is selected by mistake, 'Windows XP compatibility mode' is set automatically. Disable the 'Windows XP compatibility mode' by the following procedure described below, and perform the reinstallation.

- 1. Right-click on the setup.exe icon of the installation target in the Windows<sup>®</sup> explorer, and open the "setup Properties" screen.
- 2. Select the <<Compatibility>> tab and click the "Show settings for all users" button.
- 3. Uncheck the "Run this program in compatibility mode for: "check box of compatibility mode in the <<Compatibility for all users>> tab and click the OK button.
- 4. Click the OK button on the "setup Properties" screen.

| Security Details Previous Versions                                                                                                    |                                                                                                    |
|----------------------------------------------------------------------------------------------------|----------------------------------------------------------------------------------------------------|
| General Compatibility Digital Signatures                                                                                                    |                                                                                                    |
| If you have problems with this program and it worked correctly on<br>an earlier version of Windows, select the compatibility mode that<br>matches that earlier version. | setup Properties                                                                                      |
| Compatibility mode                                                                                                    | Compatibility for all users                                                                           |
| Run this program in compatibility mode for:                                                                                                    | If you have problems with this program and it worked correctly                                        |
| Windows XP (Service Pack 2) +                                                                                                    | on an earlier version of Windows, select the compatibility mode<br>that matches that earlier version. |
| Settings                                                                                                    | Compatibility mode                                                                                    |
| Run in 256 colors                                                                                                    | Run this program in compatibility mode for:                                                           |
| Run in 640 x 480 screen resolution                                                                                                    | Winds KAP (Service Pack 2)                                                                            |
| Disable visual themes                                                                                                    |                                                                                                    |
| Disable desktop composition                                                                                                    | Settings                                                                                              |
| Disable display scaling on high DPI settings                                                                                                    | Run in 256 colors Offici reck the check box.                                                          |
| Pivilege Level                                                                                                    | Diable visual themes                                                                                  |
| D in this program as an administrator                                                                                                    | Disable desiton composition                                                                           |
| El non uns program as an auministrator                                                                                                    | Disable display scaling on high DPI settings                                                          |
| Chow anthings for all usage                                                                                                    |                                                                                                    |
| Show activities for an apple                                                                                                    | errviege Level                                                                                        |
| OK Cancel An                                                                                                    | Run this program as an administrator                                                                  |
|                                                                                                    |                                                                                                    |
|                                                                                                    |                                                                                                    |

### MITSUBISHI ELECTRIC CORPORATION

[Issue No.] FA-A-0091-I [Page] 12/26 [Title] Products compatible with Windows 7 and precautions for installation [Date of Issue] June 2010 (Ver.I: June 2014) [Relevant Models] Mitsubishi integrated FA software MELSOFT series GX series, MX series, PX series, GT series

# 3.2 Corrective action when personal computer cannot communicate with programmable controller using USB (Installation procedure of USB driver)

#### (1) Situation

A personal computer on which Windows<sup>®</sup> 7-compatible MELSOFT is installed may not communicate with the programmable controller using USB.

(2) Occurrence condition

It occurs when Windows<sup>®</sup> 7-compatible driver software is not installed on a Windows<sup>®</sup> 7-compatible personal computer.

#### (3) Corrective action

The following shows the corrective action.

(a) The screen shown below appears when the personal computer is connected to the programmable controller CPU with a USB cable.

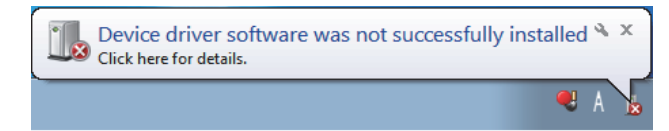

(b) Select "System and Security" from the Control Panel. To display the Control Panel, select [Start] - [Control Panel].

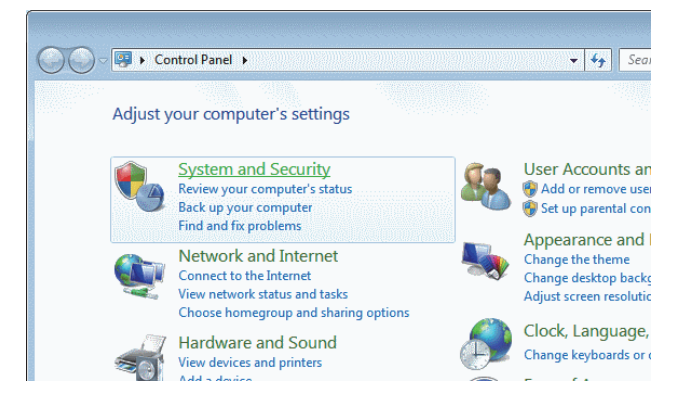

(c) The screen shown below appears. Select "Administrative Tools".

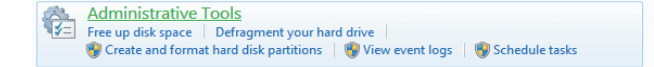

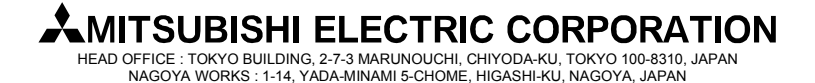

[Issue No.] FA-A-0091-I [Page] 13/26 [Title] Products compatible with Windows 7 and precautions for installation [Date of Issue] June 2010 (Ver.I: June 2014) [Relevant Models] Mitsubishi integrated FA software MELSOFT series GX series, MX series, PX series, GT series

(d) The screen shown below appears. Select "Computer Management" and double-click it.

|                     |                                       |                  |                 |              |      | ×  |
|---------------------|---------------------------------------|------------------|-----------------|--------------|------|----|
| 🔾 🖉 - 🔯 + Control P | anel + System and Security + Administ | rative Tools 👻 🍕 | Search Administ | rative Tools |      | \$ |
| Organize 👻 🔳 Open   | Burn                                  |                  |                 | 800 -        |      | 0  |
| 🔆 Favorites         | Name                                  | Date modified    | Туре            | Size         |      |    |
| E Desktop           | Component Services                    | 2009/07/14 13:46 | Shortcut        |              | 2 KB |    |
| 😹 Downloads         | 🛃 Computer Management                 | 2009/07/14 13:41 | Shortcut        |              | 2 KB |    |
| Recent Places       | Data Sources (ODBC)                   | 2009/07/14 13:41 | Shortcut        |              | 2 KB |    |
|                     | Event Viewer                          | 2009/07/14 13:42 | Shortcut        |              | 2 KB |    |

(e) The screen shown below appears. Select "Device Manager", right-click "Unknown device", and select "Update Driver Software...".

| 2 Computer Management                                                                                                    |                                                                                                    |                                                                                                    |
|----------------------------------------------------------------------------------------------------|----------------------------------------------------------------------------------------------------|----------------------------------------------------------------------------------------------------|
| File Action View Help                                                                                                    |                                                                                                    |                                                                                                    |
| ⇒ 2 □ 1 □                                                                                                    |                                                                                                    |                                                                                                    |
| Computer Management (Local     Second Computer Management (Local     Decal Scheduler     Decal Scheduler     Decal Users and Groups     Decal Users and Groups     Decal Users and Applications     Services and Applications | MX-PC Disk drives Disk drives Disk drives Disk drives Dipk drives Dipk drives | ices<br>ollers<br>ing devices<br>Update Driver Software<br>Disable<br>Uninstall<br>Scan for hardware changes<br>Properties |
| < Ⅲ ►                                                                                                    | Winned for the coloring douing                                                                                                    |                                                                                                    |
| Launches the update Driver Software                                                                                                    | wizard for the selected device.                                                                                                    |                                                                                                    |

#### REMARKS

If multiple "Unknown devices" exist therefore cannot be specified, right-click "Unknown device" and select "Properties". The "Unknown device", whose "Hardware Ids" is "USB¥VID\_06D3&PID\_1800" on the <<<Details>> tab of the "Unknown device Properties" screen, is the update target.

| Unknown device Properties      |
|--------------------------------|
| General Driver Details         |
| Unknown device                 |
| Property                       |
| Hardware Ids 🔹                 |
| Value                          |
| USB\VID_06D3&PID_1800&REV_0100 |
| USB\VID_06D3&PID_1800          |
|                                |
|                                |
|                                |
|                                |
|                                |
|                                |
|                                |
|                                |
|                                |
| OK Cancel                      |
|                                |

### MITSUBISHI ELECTRIC CORPORATION

[Issue No.] FA-A-0091-I [Page] 14/26 [Title] Products compatible with Windows 7 and precautions for installation [Date of Issue] June 2010 (Ver.I: June 2014) [Relevant Models] Mitsubishi integrated FA software MELSOFT series GX series, MX series, PX series, GT series

(f) The screen shown below appears. Select "Browse my computer for driver software".

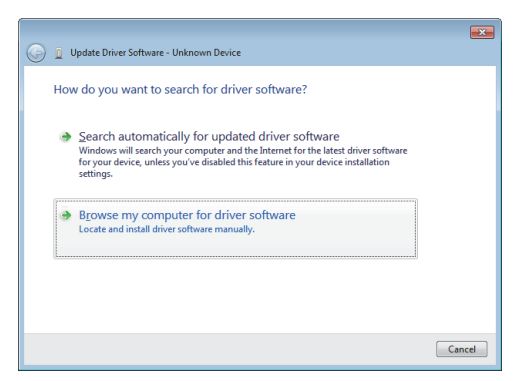

(g) The screen shown below appears. Specify the installation location of MELSOFT, "Easysocket¥USBdrivers". Then, click the Next button.

(The screen below is an example when C:\#MELSEC\#Easysocket\#USBdrivers is specified.

If multiple MELSOFT products have been installed, specify the installation location of the first installed product.)

|                                                                                                    | ×    |
|----------------------------------------------------------------------------------------------------|------|
| Update Driver Software - Unknown Device                                                                                                  |      |
| Browse for driver software on your computer                                                                                              |      |
| Search for driver software in this location:                                                                                             |      |
| C:\MELSEC\Easysocket\USBDrivers                                                                                                    |      |
| Include subfolders                                                                                                    |      |
|                                                                                                    |      |
|                                                                                                    |      |
| _                                                                                                    |      |
| Let me pick from a list of device drivers on my computer                                                                                 |      |
| This list will show installed driver software compatible with the device, and all driver<br>software in the same category as the device. |      |
|                                                                                                    |      |
|                                                                                                    |      |
|                                                                                                    |      |
| Next Can                                                                                                    | icel |
|                                                                                                    |      |

(h) The screen shown below appears. Click the Install button.

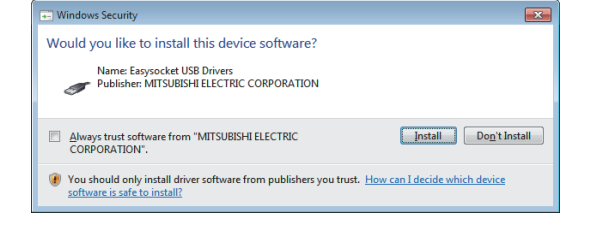

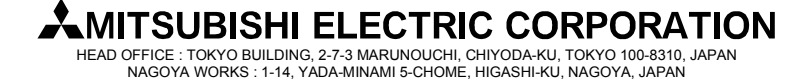

[Issue No.] FA-A-0091-I [Page] 15/26 [Title] Products compatible with Windows 7 and precautions for installation [Date of Issue] June 2010 (Ver.I: June 2014) [Relevant Models] Mitsubishi integrated FA software MELSOFT series GX series, MX series, PX series, GT series

(i) The screen shown below appears. Click the Close button.

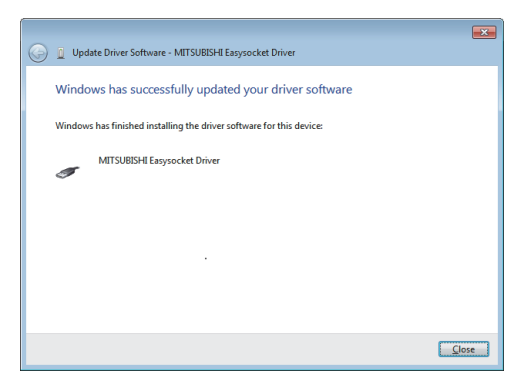

(j) "MITSUBISHI Easysocket Driver" is registered under "Universal Serial Bus controllers".

| 🕼 Computer Management                                                                                                    |                                                                                                    |
|----------------------------------------------------------------------------------------------------|----------------------------------------------------------------------------------------------------|
| Eile Action ⊻iew Help                                                                                                    |                                                                                                    |
| 💠 🔿 🙍 🖬 📔 🖬                                                                                                    |                                                                                                    |
| Computer Management (Loca<br>) System Tools<br>) Tools<br>) Tools<br>) Tools<br>) Tools<br>) Tools<br>) Tools<br>) Tools<br>) Scheduler<br>) Scheduler<br>) S | MX-PC     Disk drives     Disk drives |

# MITSUBISHI ELECTRIC CORPORATION

[Issue No.] FA-A-0091-I [Page] 16/26 [Title] Products compatible with Windows 7 and precautions for installation [Date of Issue] June 2010 (Ver.I: June 2014) [Relevant Models] Mitsubishi integrated FA software MELSOFT series GX series, MX series, PX series, GT series

3.3. Corrective action when personal computer cannot communicate with programmable controller using USB (Update procedure of USB driver)

#### (1) Situation

A personal computer on which Windows<sup>®</sup> 7-compatible MELSOFT is installed may not communicate with the programmable controller using USB.

#### (2) Occurrence condition

The situation occurs when installing Windows<sup>®</sup> 7-incompatible MELSOFT and connecting the personal computer to the programmable controller with USB before installing Windows<sup>®</sup> 7-compatible MELSOFT. For details of Windows<sup>®</sup> 7-compatible MELSOFT, refer to the section '1. List of Windows<sup>®</sup> 7-compatible products and reference for installation procedure'.

#### (3) Checking method

Start the Windows<sup>®</sup> Device Manager while the personal computer is connected to the programmable controller with USB, right-click "MITSUBISHI Easysocket Driver", and select [Properties]. If "Driver Version" is "3.0.0.0" or earlier on the <<Driver>> tab in the "MITSUBISHI Easysocket Driver Properties" screen, the setting applies to the occurrence condition and a communication failure occurs.

Start the Windows® Device Manager by referring to the instruction from the section 3.2 (3) (b) and after.

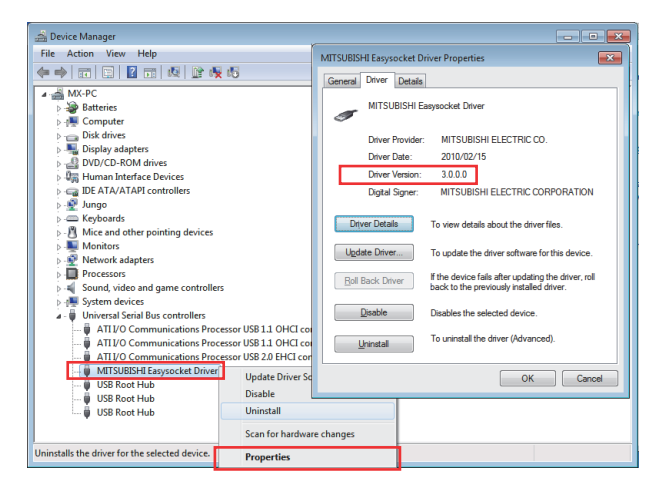

# 

[Issue No.] FA-A-0091-I [Page] 17/26 [Title] Products compatible with Windows 7 and precautions for installation [Date of Issue] June 2010 (Ver.I: June 2014) [Relevant Models] Mitsubishi integrated FA software MELSOFT series GX series, MX series, PX series, GT series

#### (4) Corrective action

The following shows the corrective action.

Perform the following operations after installing Windows® 7-compatible MELSOFT.

- (a) Connect the programmable controller to the personal computer with USB cable.
- (b) Start the Windows<sup>®</sup> Device Manager, right-click "MITSUBISHI Easysocket Driver" as shown below, and select [Uninstall].

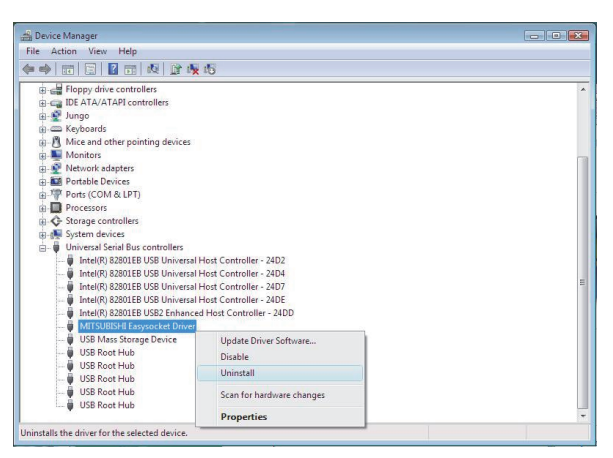

(c) The following warning dialog box appears. Check the "Delete the driver software for this device." check box, and click the OK button.

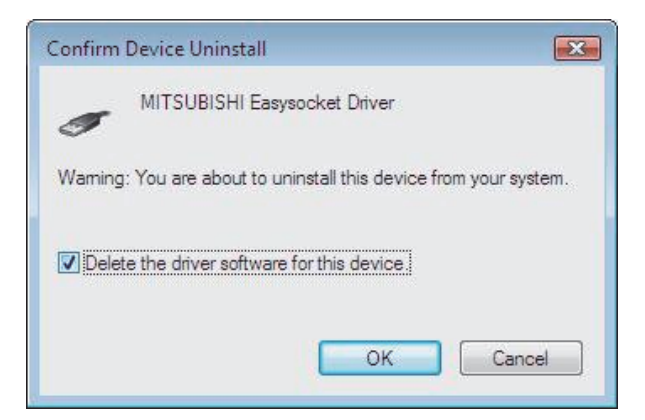

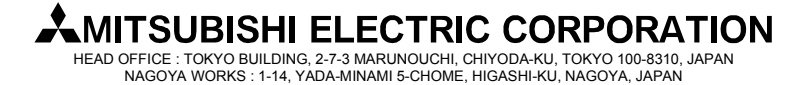

[Issue No.] FA-A-0091-I [Page] 18/26 [Title] Products compatible with Windows 7 and precautions for installation [Date of Issue] June 2010 (Ver.I: June 2014) [Relevant Models] Mitsubishi integrated FA software MELSOFT series GX series, MX series, PX series, GT series

- (d) Disconnect the USB cable and reconnect it to the same USB port in 5 seconds.
- (e) Right-click "Unknown device" in the Windows<sup>®</sup> Device Manager as shown below, and select [Update Driver Software...].

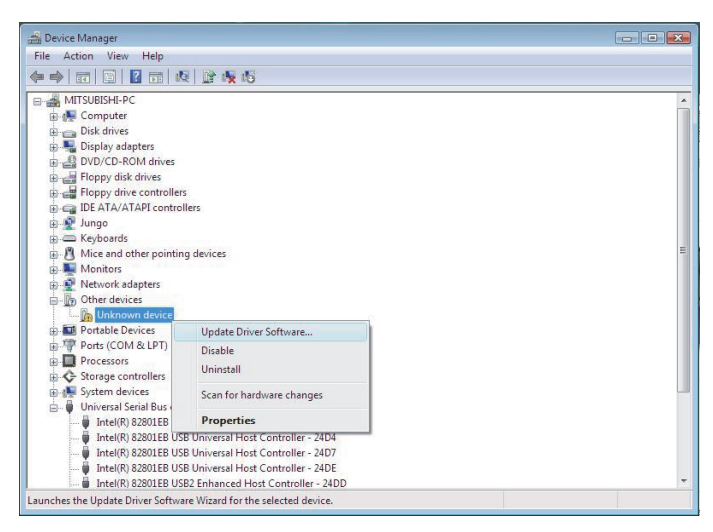

#### REMARKS

If multiple 'unknown devices' exist therefore cannot be specified, right-click "Unknown device" and select [Properties]. The "Unknown device", whose "Hardware Ids" is "USB¥VID 06D3&PID 1800" on the <<Details>>> tab of the "Unknown device Properties" screen, is the update target.

| Hevice Manager<br>File Action View Help                                                                                                    | 5   B 🖗 65                                                                                                    | Unknown device Properties                                                                                                    |
|----------------------------------------------------------------------------------------------------|----------------------------------------------------------------------------------------------------|----------------------------------------------------------------------------------------------------|
| MITSUBISH-PC     Grouputer     Display adapters     Display adapters     Display adapters     Display adapters     Poppy dive controlle     Good ATA/ATAPI control     Source ATA/ATAPI control     Minice and other pointin     Minice and other pointin     Minice and other pointin     Minice and other pointin     Minice and other devices     Other devices | s<br>Ilers<br>1g devices                                                                                                    | Unknown device           Procety           Hardware Ids           Yalue           USBI/VID_0603APID_18004REV_0100           USBI/VID_0603APID_1800 |
| Portable Devices     Ports (COM & LPT)     Processors     Com Comparison     Comparison                                                                                                    | Update Driver Software<br>Disable<br>Uninstall                                                                                                    |                                                                                                    |
| <ul> <li>System devices</li> <li>Universal Serial Bus</li> </ul>                                                                                                    | Scan for hardware changes                                                                                                    | OK Cancel                                                                                                    |
|                                                                                                    | Properties<br>B Universal Host Controller - 24D4<br>B Universal Host Controller - 24D7<br>B Universal Host Controller - 24D7<br>B2 Enhanced Host Controller - 24D<br>nt selection. | - di                                                                                                    |

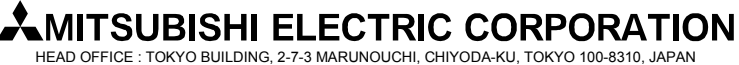

[Issue No.] FA-A-0091-I [Page] 19/26 [Title] Products compatible with Windows 7 and precautions for installation [Date of Issue] June 2010 (Ver.I: June 2014) [Relevant Models] Mitsubishi integrated FA software MELSOFT series GX series, MX series, PX series, GT series

(f) The following Windows<sup>®</sup> confirmation dialog box appears. Select "Browse my computer for driver software".

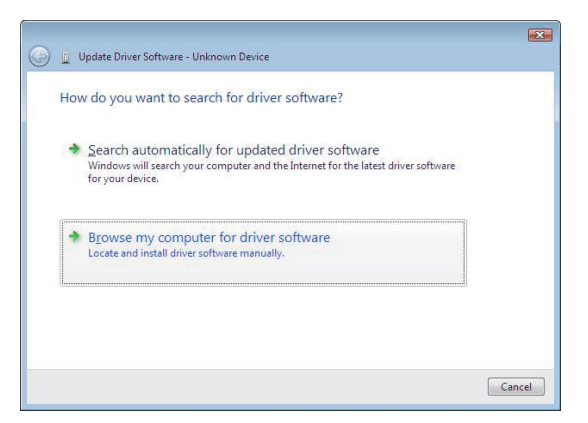

(g) The following Windows® confirmation dialog box appears. Set the installed location "Easysocket¥USBDrivers" and click the Next button. Default is set as "C:¥MELSEC¥Easysocket¥USBDrivers".

| Update Driver Software - Unknown Device                                                                                                |                                           |                           |
|----------------------------------------------------------------------------------------------------|-------------------------------------------|---------------------------|
| Browse for driver software on your comp                                                                                                | outer                                     |                           |
| Search for driver software in this location:                                                                                           |                                           |                           |
| C:\MELSEC\Easysocket\USBDrivers                                                                                                    | •                                         | Browse                    |
| Include subfolders                                                                                                    |                                           |                           |
| Let me pick from a list of device driv<br>This list will show installed driver software com<br>confurme in the same chemen with drive. | vers on my comp<br>patible with the devic | uter<br>e, and all driver |
| sortware in the same category as the device.                                                                                           |                                           |                           |

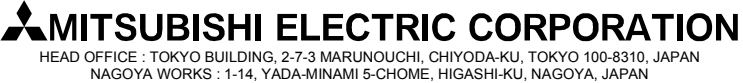

[Issue No.] FA-A-0091-I [Page] 20/26 [Title] Products compatible with Windows 7 and precautions for installation [Date of Issue] June 2010 (Ver.I: June 2014) [Relevant Models] Mitsubishi integrated FA software MELSOFT series GX series, MX series, PX series, GT series

(h) The following Windows<sup>®</sup> confirmation dialog box appears. Click the Install button.

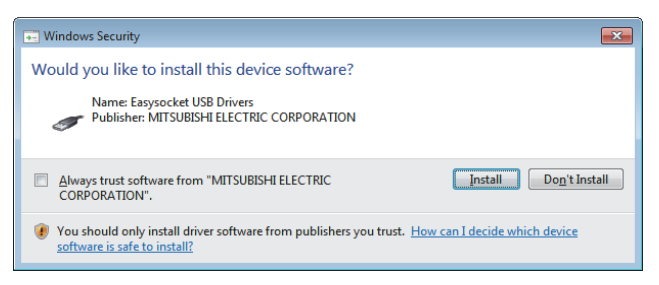

(i) The following Windows<sup>®</sup> confirmation dialog box appears. Click the Close button. The update is complete.

|            |                                                                      | X  |
|------------|----------------------------------------------------------------------|----|
| $\bigcirc$ | Update Driver Software - MITSUBISHI Easysocket Driver                |    |
|            | Windows has successfully updated your driver software                |    |
|            | Windows has finished installing the driver software for this device: |    |
|            | MITSUBISHI Easysocket Driver                                         |    |
|            |                                                                      |    |
|            |                                                                      |    |
|            |                                                                      |    |
|            |                                                                      |    |
|            |                                                                      | se |

### MITSUBISHI ELECTRIC CORPORATION

[Issue No.] FA-A-0091-I [Title] Products compatible with Windows 7 and precautions for installation [Date of Issue] June 2010 (Ver.I: June 2014) [Relevant Models] Mitsubishi integrated FA software MELSOFT series GX series, MX series, PX series, GT series

#### 3.4 Corrective action when personal computer cannot communicate with GOT using USB

(1) Situation

A personal computer on which Windows® 7-compatible MELSOFT is installed may not communicate with the GOT using USB.

(2) Occurrence condition

The situation occurs when installing Windows® 7-incompatible MELSOFT and connecting the personal computer to the GOT with USB before installing Windows® 7-compatible MELSOFT.

For details of Windows<sup>®</sup> 7-compatible MELSOFT, refer to the section '1. List of Windows<sup>®</sup> 7-compatible products and reference for installation procedure'.

(3) Checking method

Reset the power on the GOT and start the Windows<sup>®</sup> Device Manager while the personal computer is connected to the GOT with USB. If "MITSUBISHI GOT1000 USB Controller" is not displayed under "Universal Serial Bus controllers", but "Unknown device" is displayed under "Other devices", the device needs to be updated. The "Unknown device", whose "Hardware Ids" is "USB¥VID\_06D3&PID\_01E0" on the <<Details>> tab in the "Unknown device Properties" screen, is the update target.

|                                                                                                    | Se The six so                                        |                                                                                                    |  |
|----------------------------------------------------------------------------------------------------|------------------------------------------------------|----------------------------------------------------------------------------------------------------|--|
| ESOCKET-PC     Computer     Computer     Disk drives     Display adapters     Display adapters     Display adapters     Poppy disk drives     Display disk drives     Display drive controlle     Dis ATA/ATAPI control     Keyboards     Mice and other pointin     Monitors     Network adapters     Other devices     Display drive com & upto | rs<br>illers<br>ng devices<br>Update Driver Software | Unknown device Properties General Ditver Detais Unknown device Property Hardware Ids Value USBVND_06D3&PID_01ED&REV_0100 USBVND_06D3&PID_01E0 |  |
| Processors     Storage controllers     System devices     Universal Serial Bus                                                                                                    | Disable<br>Uninstall<br>Scan for hardware changes    |                                                                                                    |  |
| 1                                                                                                    | Properties                                           |                                                                                                    |  |

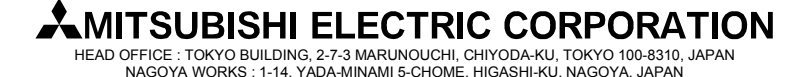

[Page] 21/26

[Issue No.] FA-A-0091-I [Page] 22/26 [Title] Products compatible with Windows 7 and precautions for installation [Date of Issue] June 2010 (Ver.I: June 2014) [Relevant Models] Mitsubishi integrated FA software MELSOFT series GX series, MX series, PX series, GT series

(4) Corrective action

The following shows the corrective action.

Perform the following operations after installing Windows<sup>®</sup> 7-compatible MELSOFT.

- (a) Connect the GOT to the personal computer with USB cable.
- (b) Start the Windows<sup>®</sup> Device Manager, right-click "Unknown device" as shown below, and select [Update Driver Software...].

| 🚔 Device Manager                                                                                                    |                                                   |  |  |  |
|----------------------------------------------------------------------------------------------------|---------------------------------------------------|--|--|--|
| File Action View Help                                                                                                    |                                                   |  |  |  |
| 🗢 🌩 🛛 🖬 🖾 🖬 🖉                                                                                                    | R 🕞 🙀 🕼                                           |  |  |  |
| ESSOCKET-PC     Computer     Computer     Display adapters     Display adapters     Floppy disk drives     Floppy disk drives     Fl | s<br>ters<br>rollers<br>ting devices              |  |  |  |
| Doknown de                                                                                                    | Update Driver Software                            |  |  |  |
| Processors     Storage controlle     System devices     Universal Serial B                                                                                                    | Disable<br>Uninstall<br>Scan for hardware changes |  |  |  |
| 7                                                                                                    | Properties                                        |  |  |  |
|                                                                                                    |                                                   |  |  |  |
| Launches the Update Driver Soft                                                                                                    | ware Wizard for the selected device.              |  |  |  |

(c) The following screen appears. Select "Browse my computer for driver software".

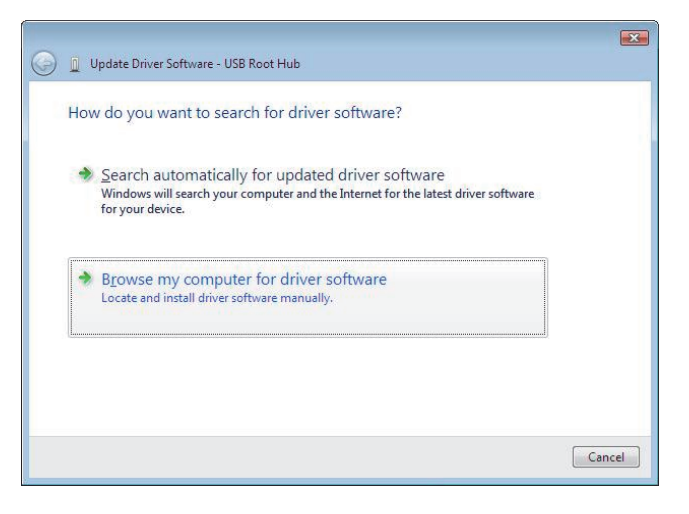

[Issue No.] FA-A-0091-I [Page] 23/26 [Title] Products compatible with Windows 7 and precautions for installation [Date of Issue] June 2010 (Ver.I: June 2014) [Relevant Models] Mitsubishi integrated FA software MELSOFT series GX series, MX series, PX series, GT series

(d) The following screen appears. Set the installed location "EZSocket¥EZSocketGOT¥Drivers" and click the Next button.

Default is set as "C:\MELSEC\EZSocket\EZSocketGOT\Drivers".

| Browse for driver software on you                                                    | r computer                       |                          |  |
|--------------------------------------------------------------------------------------|----------------------------------|--------------------------|--|
| Search for driver software in this location:                                         |                                  |                          |  |
| C:\Melsec\EZSocket\EZSocketGOT\Drivers                                               |                                  | Browse                   |  |
| Include subfolders                                                                   |                                  |                          |  |
|                                                                                      |                                  |                          |  |
|                                                                                      |                                  |                          |  |
| Let me pick from a list of devi                                                      | ce drivers on my                 | computer                 |  |
| This list will show installed driver softw<br>software in the same category as the d | are compatible with th<br>evice. | e device, and all driver |  |
|                                                                                      |                                  |                          |  |

(e) The following Windows<sup>®</sup> confirmation dialog box appears. Click the Close button. This completes the update of driver software.

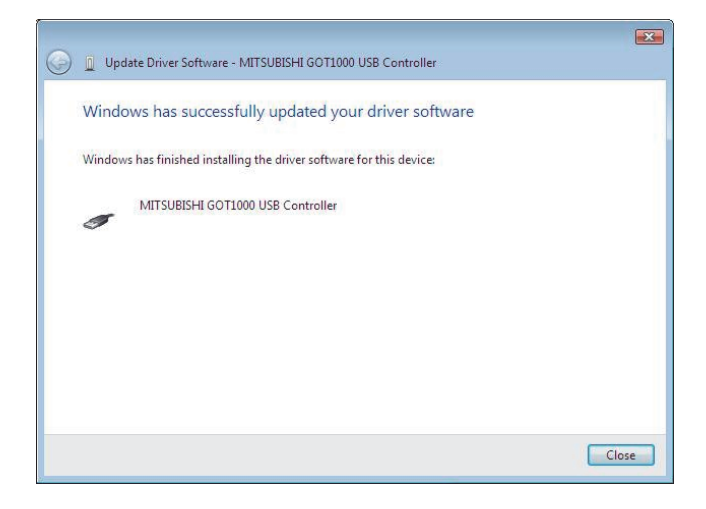

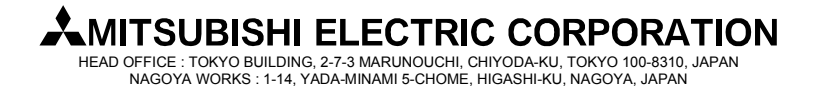

[Issue No.] FA-A-0091-I [Page] 24/26 [Title] Products compatible with Windows 7 and precautions for installation [Date of Issue] June 2010 (Ver.I: June 2014) [Relevant Models] Mitsubishi integrated FA software MELSOFT series GX series, MX series, PX series, GT series

#### 3.5 Corrective action when the help screen cannot be displayed

(1) Situation

The following "Windows Help and Support" screen may appear and the help screen may not appear on a Windows<sup>®</sup> 7-compatible personal computer when the help function is started.

| Windows Help and Support                                                                                                    |                                                                                |
|----------------------------------------------------------------------------------------------------|--------------------------------------------------------------------------------|
| 🚱 💮 👘 🥪 🕻                                                                                                    | Ask Options -                                                                  |
| Search Help                                                                                                    | ~                                                                              |
| Why can't I get Help from this program?<br>The Help for this program was created in Windows Help form<br>feature that isn't included in this version of Windows. Howeve<br>program that will allow you to view Help created in the Windo<br>For more information, go to the Microsoft Help and Support v | at, which depends on a<br>r, you can download a<br>ws Help format.<br>website. |
|                                                                                                    | -                                                                              |
| A More support options                                                                                                    | ĵ∎ Offli <u>n</u> e Help ▼                                                     |

(2) Occurrence condition

The situation occurs because the software necessary for displaying the help screen is not installed as a standard in  $Windows^{(0)}$  7.

(3) Corrective action

By following the procedure below, download the Windows<sup>®</sup> Help program for Windows<sup>®</sup> 7 (WinHlp32.exe) from the Microsoft<sup>®</sup> support web site, and install it. (Note: The personal computer needs to be connected to the Internet.)

- (a) Click "Microsoft Help and Support" on the screen of (1) Situation
- (b) The Microsoft Knowledge Base page opens.

http://support.microsoft.com/kb/917607/en-us

(This information and above URL are provided as of May, 2010)

Follow the instruction and download the Windows<sup>®</sup> Help program for Windows<sup>®</sup> 7 (WinHlp32.exe).

(c) Install the file that has been downloaded.

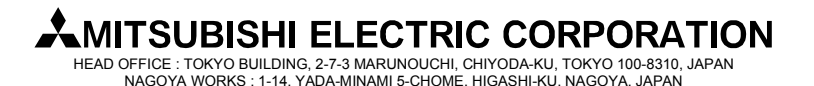

[Issue No.] FA-A-0091-I [Title] Products compatible with Windows 7 and precautions for installation [Date of Issue] June 2010 (Ver.I: June 2014) [Relevant Models] Mitsubishi integrated FA software MELSOFT series GX series, MX series, PX series, GT series

#### **REVISIONS**

| Version | Print Date     | Revision                                                                                                    |
|---------|----------------|----------------------------------------------------------------------------------------------------|
| -       | June 2010      | First edition                                                                                                  |
| А       | December 2010  | (1) The following products are added to "2. List of Windows <sup>®</sup> 7-compatible products".               |
|         |                | • iQ Works                                                                                                    |
|         |                | • GX Configurator-MB                                                                                           |
|         |                | MX MESInterface                                                                                                |
|         |                | • GX LogViewer                                                                                                 |
|         |                | (2) The following Windows <sup>®</sup> 7-compatible English version products are added to "2. List of          |
|         |                | Windows <sup>®</sup> 7-compatible products".                                                                   |
|         |                | • GX Works2                                                                                                    |
|         |                | LCPU Logging Configuration Tool                                                                                |
| В       | January 2011   | Windows <sup>®</sup> 7-compatible English version of PX Developer is added to "2. List of Windows <sup>®</sup> |
|         |                | 7-compatible products".                                                                                        |
| С       | August 2011    | (1) Descriptions on Windows <sup>®</sup> 7 (64-bit) compatible products are added.                             |
|         |                | (2) Contents in sections 1 and 2 are switched.                                                                 |
|         |                | (3) Description in the "Remarks" column for GX Configurator-AP in the section '1. List of                      |
|         |                | Windows <sup>®</sup> 7-compatible products' is corrected.                                                      |
|         |                | (Before correction) *3 Use the products after installing GX Developer.                                         |
|         |                | (After correction) Blank                                                                                       |
|         |                | (4) PX Developer Monitor Tool is compatible with Windows <sup>®</sup> 7 (32-bit).                              |
| D       | September 2011 | MES Interface Function Configuration Tool of MX MESInterface is compatible with                                |
|         |                | Windows <sup>®</sup> 7 (64-bit).                                                                               |
| E       | October 2011   | The following errors in the "(2) Windows <sup>®</sup> 7 (64-bit) compatible products" table of the             |
|         |                | section "1. List of Windows <sup>®</sup> 7-compatible products" were corrected.                                |
|         |                | <ul> <li>The version described in the "DATE of CD-ROM or DVD-ROM" column under</li> </ul>                      |
|         |                | "Japanese Version" for MX MESInterface was incorrect.                                                          |
|         |                | Error: 1009BJ                                                                                                  |
|         |                | Correction: 1109BJ                                                                                             |
|         |                | The version described in the "DATE of CD-ROM or DVD-ROM" column under                                          |
|         |                | "English Version" for MX MESInterface was incorrect.                                                           |
|         |                | Error: 1009BJ                                                                                                  |
|         |                | Correction: 1109BJ                                                                                             |

(To next page)

# MITSUBISHI ELECTRIC CORPORATION

HEAD OFFICE : TOKYO BUILDING, 2-7-3 MARUNOUCHI, CHIYODA-KU, TOKYO 100-8310, JAPAN NAGOYA WORKS : 1-14, YADA-MINAMI 5-CHOME, HIGASHI-KU, NAGOYA, JAPAN

[Page] 25/26

[Issue No.] FA-A-0091-I [Title] Products compatible with Windows 7 and precautions for installation [Date of Issue] June 2010 (Ver.I: June 2014) [Relevant Models] Mitsubishi integrated FA software MELSOFT series GX series, MX series, PX series, GT series

#### REVISIONS

| Version | Print Date   | Revision                                                                                 |
|---------|--------------|------------------------------------------------------------------------------------------|
| F       | January 2012 | The following products are compatible with Windows <sup>®</sup> 7 (64-bit).              |
|         |              | English version of PX Developer                                                          |
|         |              | English version of PX Developer Monitor Tool                                             |
| G       | May 2012     | • The procedure to install iQ Works/GX Works2 with GX Developer on a personal computer   |
|         |              | running Windows <sup>®</sup> 7 (64-bit) is added.                                        |
|         |              | • The following products are compatible with Windows <sup>®</sup> 7 (64-bit).            |
|         |              | English version of iQ Works                                                              |
| Н       | October 2012 | The descriptions in the sections 1 and 2 are reviewed, and the GX Developer installation |
|         |              | procedure is clarified.                                                                  |
| Ι       | June 2014    | Due to the change of the product name, "LCPU Logging Configuration Tool" is changed to   |
|         |              | "CPU Module Logging Configuration Tool".                                                 |

Microsoft, Windows<sup>®</sup> is a registered trademark of Microsoft Corporation in the United States and other countries.

Other company names and product names used in this document are trademarks or registered trademarks of respective companies.

### MITSUBISHI ELECTRIC CORPORATION

HEAD OFFICE : TOKYO BUILDING, 2-7-3 MARUNOUCHI, CHIYODA-KU, TOKYO 100-8310, JAPAN NAGOYA WORKS : 1-14, YADA-MINAMI 5-CHOME, HIGASHI-KU, NAGOYA, JAPAN

[Page] 26/26